# Connecter le Mbot à l'ordinateur

L'informatique et la Programmation

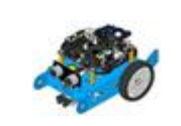

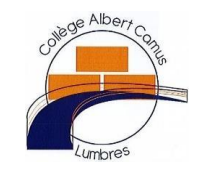

# Ressources

# Comment connecter le robot mBot au logiciel mBlock ?

#### Etape 1

Connecter le robot au port USB de l'ordinateur

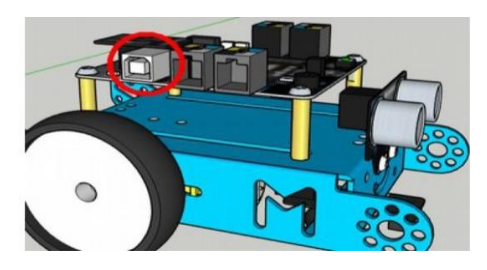

## Etape 2 :

• Allumer le robot : Mettre l'interrupteur sur «ON».

## Etape 3 :

Ouvrir le logiciel mBlock

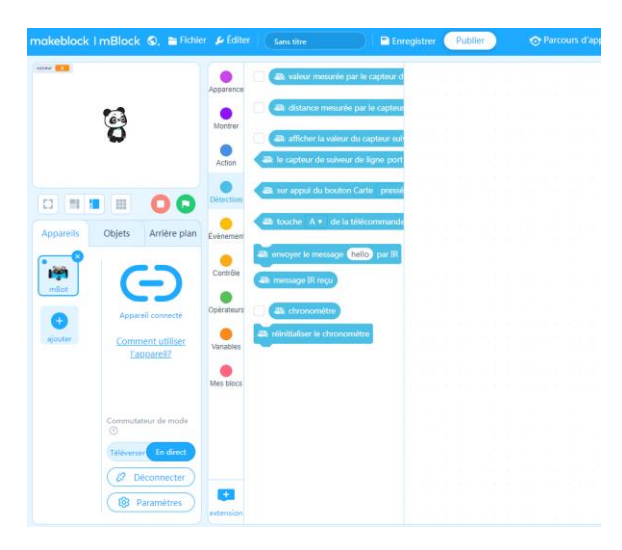

## Etape 4 : Cliquer sur « Connecter » pour connecter Le robot

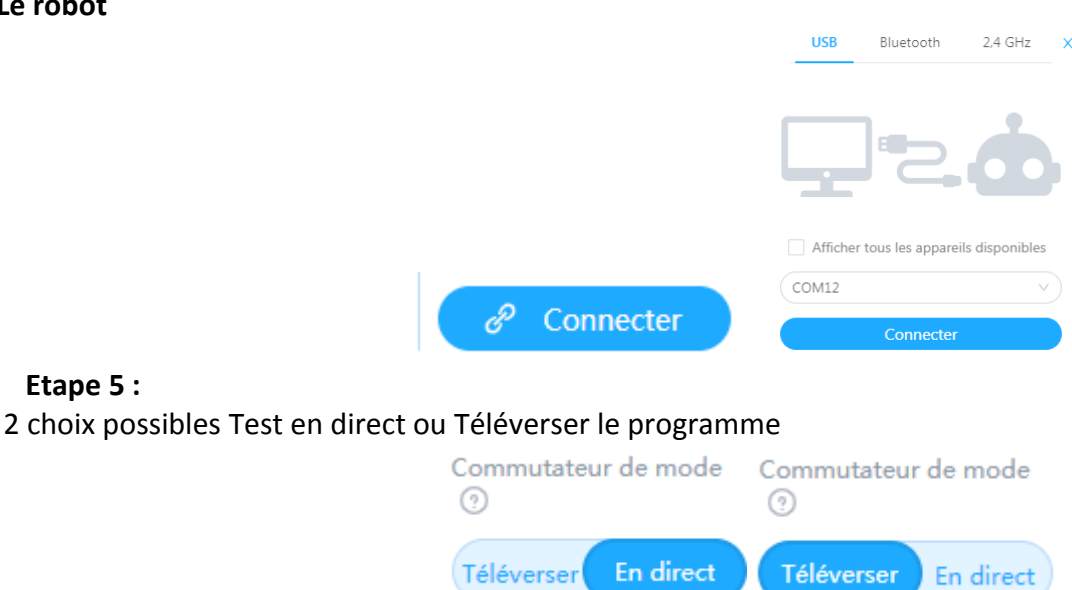